# 背骨コンディショニング協会 講座管理システムマニュアル

2018/1

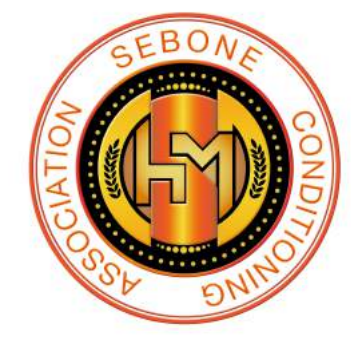

# 1.ログイン方法

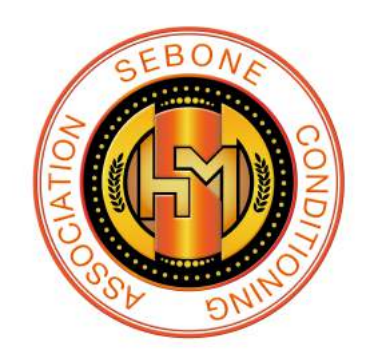

1: ホームページより、 ログインバナーをクリックします。

2: ログイン画面で、 ログインIDとパスワードを入力。

■ログインID

協会に登録した主要メールアドレス

■パスワード

初期設定は生年月日8桁の数字です

ex)1980年01月01日の方→19800101

▲ 指導者ログイン

|        | ログイン |
|--------|------|
| ユーザID: |      |
| パスワード: |      |
|        | ログイン |

<u>パスワードを忘れた方</u>

3: ログインをクリックします。

## 2.講座開催申請

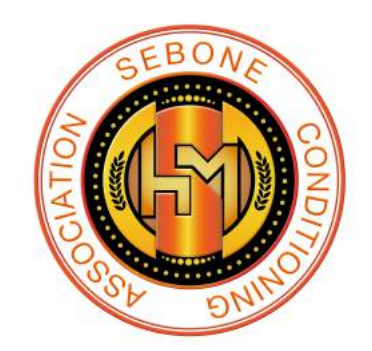

### 講座開催申請の方法

※パソコンからの申請を想定してマニュアルを作成しております

| <ol> <li>ログイン後、</li> <li>画面上部の「講</li> <li>座」を選択しま</li> <li>す。</li> </ol> | 背骨よい子さん <u>ログアウト</u>                                                                            |                          |                           | 本                | 日:3 昨日:8 累計:4608    |  |
|--------------------------------------------------------------------------|-------------------------------------------------------------------------------------------------|--------------------------|---------------------------|------------------|---------------------|--|
|                                                                          | トップ                                                                                             | 揭示板                      | <u>メルマガ</u>               | 予定表              | 講座                  |  |
|                                                                          | 背骨よい子さんの                                                                                        | 揭示板                      |                           |                  |                     |  |
|                                                                          | 育戦と太小りる                                                                                         | 背骨コンディショニン<br>グ協会 公式     | 協会員様限定 笑い文字物<br>者募集】のお知らせ | <u>寺別セミナー【参加</u> | 2017-10-10 17:11:20 |  |
|                                                                          |                                                                                                 | 片岡 志保                    | 【インストラクター養成講座<br>てのお知らせ   | ビテキスト】につい        | 2017-10-10 08:54:36 |  |
| 2. 「新規登録」                                                                | 背骨よい子さん 旦                                                                                       | <u>グアウト</u>              |                           |                  | 本日3 昨日8 累計:4608     |  |
| を選択します                                                                   | トップ                                                                                             | 揭示板                      | <u>メルマガ</u>               | 予定表              | 講座                  |  |
| で<br>送<br>M<br>U<br>み<br>タ                                               | <b>講座</b> 前へ戻る                                                                                  |                          |                           |                  |                     |  |
|                                                                          | <ul> <li> <u>解説</u> </li> <li> <u>新規登録</u> </li> <li>             開講累計:0回 受         </li> </ul> | 講者累計:0名 合格者              | 探計:0名 合格率:0%              |                  |                     |  |
|                                                                          | 講座日時<br>受付締切日                                                                                   | 地域<br>すべて ▼<br>講座<br>すべて | ¥                         | 定員<br>申込数<br>受講料 | 会 場                 |  |
|                                                                          |                                                                                                 |                          |                           |                  |                     |  |

3. 上から順に必要事項を入力していきます。

| 背骨よい子さ      | ん <u>ログアウト</u> |                   | 5                 | 本日:3 昨日:8 累計:4608 |
|-------------|----------------|-------------------|-------------------|-------------------|
| トップ         | 揭示板            | <u> </u>          | 予定表               | 講座                |
| ■ 講座 前へ     | <u>戻る</u>      |                   |                   |                   |
| <b>②</b> 解說 |                |                   |                   |                   |
| 🔪 登録·修正     | ·=ビ-           |                   |                   |                   |
| 講座種別        |                |                   | •                 |                   |
| 講座名         |                |                   | •                 |                   |
| 地域          | 北海道            |                   |                   |                   |
| 講座のタイプ      | ■各日申し込み        | とする               |                   |                   |
|             | 消 年 月          |                   | から 00 • 00 • まで 定 | 員 名申込0名           |
|             | <u>消</u> 年月    | - 00 • 00 • 00 •  | から 00 • 00 • まで 定 | 2頁 名 申込 0名        |
| 日時          | 道年月            | 日 カレンダー 00 • 00 • | から 00 • 00 • まで 定 | 2月 名 申込 0名        |
|             | 角月             | ▼ 00 ▼ 00 ▼ 00 ▼  | から 00 • 00 • まで 定 | 省申込0名,            |
| 会場名称        |                |                   |                   |                   |

「講座種別」で該当講座を選択し、
 「講座名」の選択肢を開くと、「講座
 種別」に対応した名称が出てきます。
 「講座名」はホームページに掲載され
 るときに使用されます。

「講座のタイプ」は現在、各日にちご とに別々に申込を募る講座はないた め、チェックはなしにしてください。

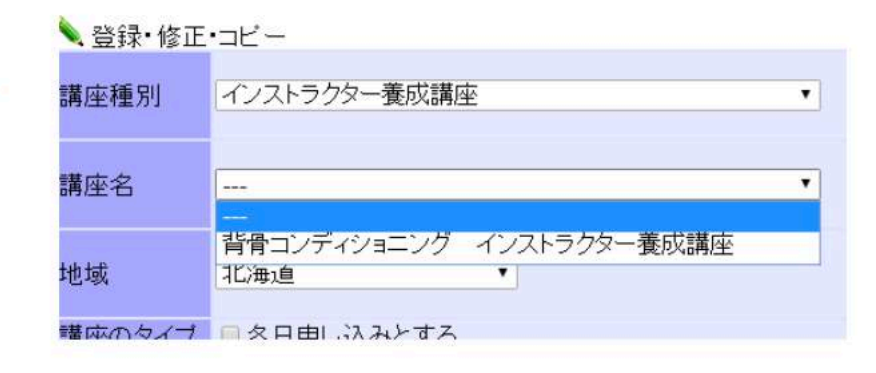

講座のタイプ □ 各日申し込みとする

「日時」でカレンダーボタンを選択す ると、カレンダーが表示されます。該 当の日付を選択すると、日付が自動入 力されます。

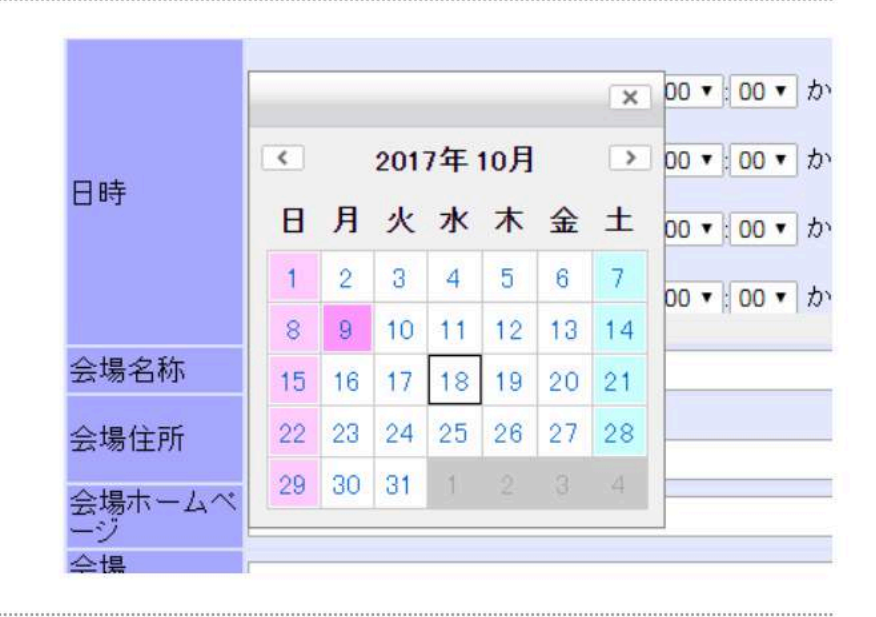

入力項目はそのままホームページに掲載されます。 参加者がスムーズに会場にいらっしゃれるように 「会場名称」は略さず正式名称を入力してください。 「会場住所」では、建物名も明記お願いします。

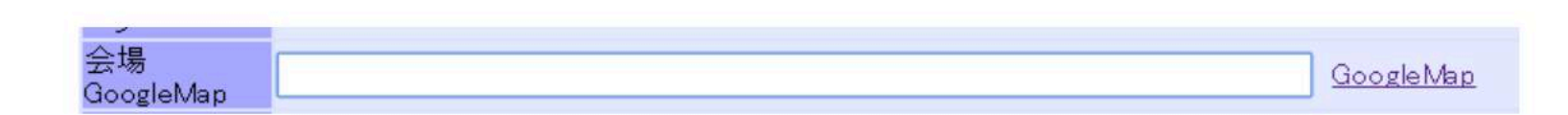

「会場 Google Map」では、会場の地図を表示できるように設定します。 まず、Google Map と書かれたリンクを選択します。Google Mapにアクセスさ れます。 赤丸部分「Google マップを検索する」に会場の住所を入力し、虫眼鏡マークを選択します。

このような画面になりましたら、会場 住所に間違いがないか確認してから 「共有」ボタンを選択します。

「短縮URL」にチェックいれます。

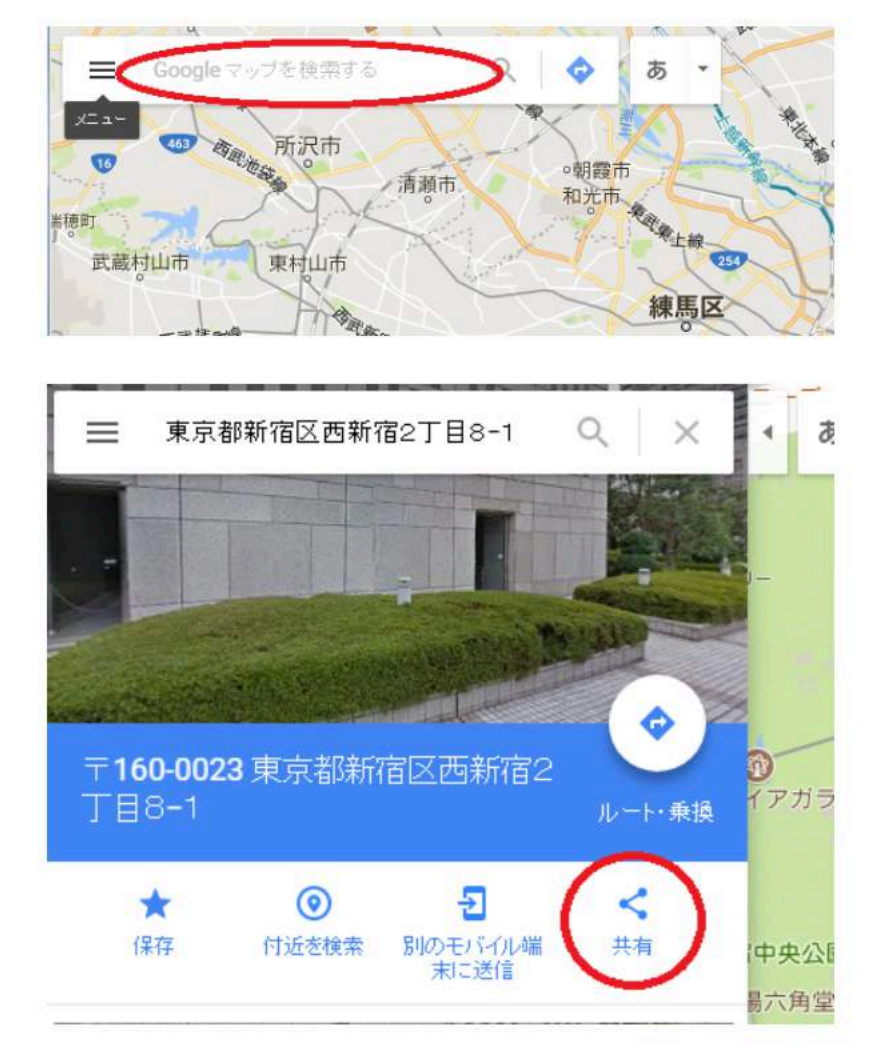

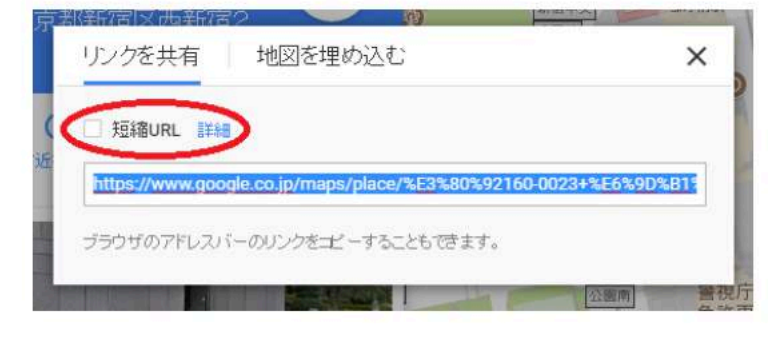

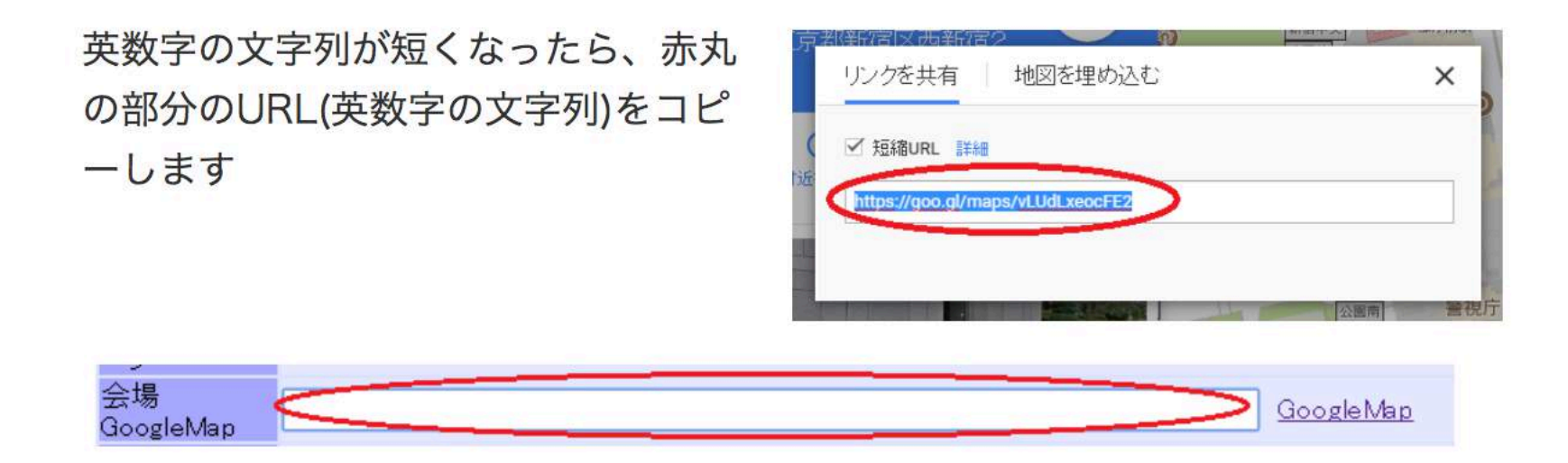

赤丸の部分に、コピーしたURL(英数字の文字列)を貼り付けます。

| acosieivieh |    |     |                    |
|-------------|----|-----|--------------------|
| 主担当講師       | 検索 | クリア | ■ 申し込みページに活動名を表記する |
| 副担当講師       | 検索 | クリア | ■ 申し込みページに活動名を表記する |

「主担当講師」「副担当講師」はホームページに表示するための項目です。 まず、「検索」ボタンを選択します。

別ページが開きます。白いボックスの 中に名前を入力し「検索する」を選択 します。

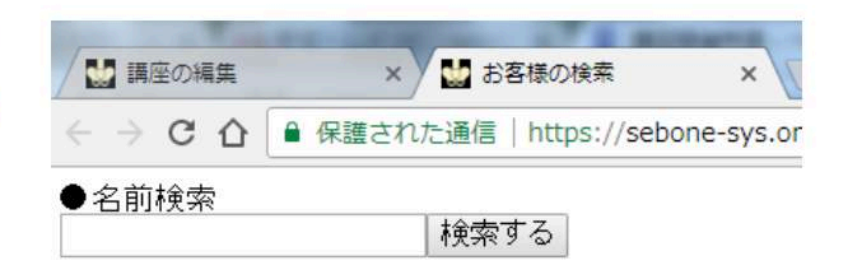

「協会員名」に、名前が出ましたら、「選 択」をクリックします。

| 背骨よい子   | 検索する |
|---------|------|
| 协合昌々    |      |
| 励云具石    |      |
| 背骨よい子選択 |      |
|         |      |

|              | - C. |       |    |     | $\sim$              |
|--------------|------|-------|----|-----|---------------------|
| 主担当講師        | 1695 | 背骨よい子 | 検索 | クリア | (=)・し込みページに活動名を表記する |
| 副担当講師        |      |       | 検索 | クリア | ■申し込みページに活動名を表記する   |
| 777 =## sksl | 1    | m     |    |     |                     |

クリック後、「担当講師」に会員番号と講師名が自動で入力されます。

ホームページに「活動名」を表示させたい方のみ、赤丸部分にチェックを入れて ください。

副担当講師がいる場合も、同様に行います。

| 申込締切 | 入会確認や事前課題の送付等があるため締切日の目安は最長一週間前です※受講料当日払いの講座は |  |  |  |  |  |
|------|-----------------------------------------------|--|--|--|--|--|
|      | 年月日カレンダー                                      |  |  |  |  |  |
|      | ■参加資格■                                        |  |  |  |  |  |

申込締め切りは、記載の通り、入金確認や事前課題の送付などがある関係で、受 講料を講座当日に回収する講座以外は、一週間前までに設定してください。 日付は手動でも入リョウク出来ますし、「カレンダー」機能を使って入力するこ とも可能です。

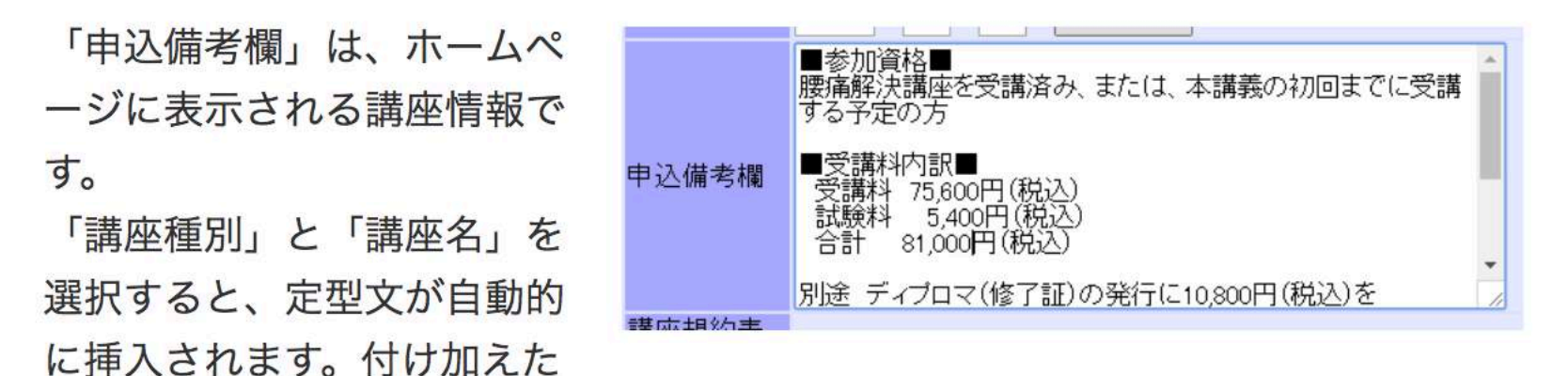

いことがある場合は、追加で入力してください。

「講座規約表示」「個人情報表示」は原則 的に、「する」を選択してください。

|            | Incopo.//g                            | oolgiy no ni y |
|------------|---------------------------------------|----------------|
| 講座規約表<br>示 | ●する                                   | ●しない           |
| 個人情報表<br>示 | ●する                                   | ●しない           |
|            | · · · · · · · · · · · · · · · · · · · |                |

「自動返信メール コメント 欄」は、参加者がお申込みの際 に、システムから自動的に返信 されるメールに記載する文章の 一部です。

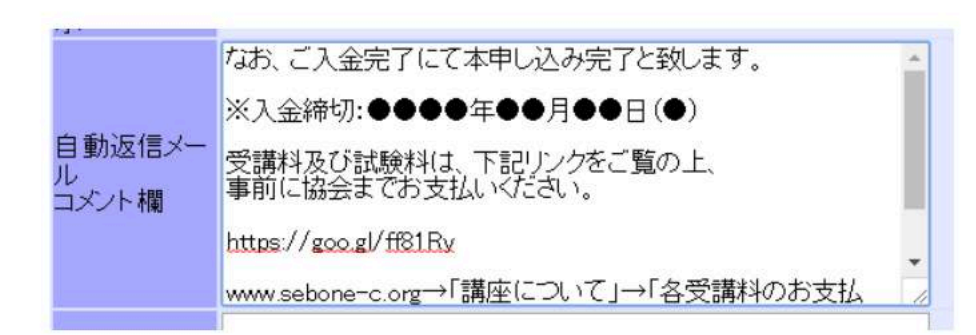

「入金締切」はご自身で入力してください。申込締切の次の日を設定します。土 日祝など金融機関の休業日ではないように設定してください。

「講座前々日12:30メール コメント

欄」

講座開催日の前々日12:30にシステム から自動で参加者にリマインドメール が送信されます。

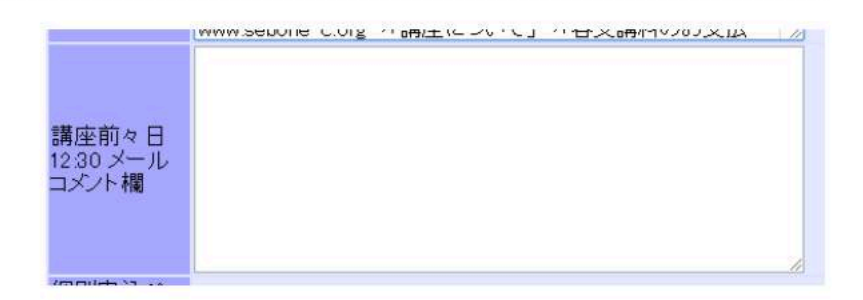

講座日時、会場などは自動的に本文に入りますが、それ以外に参加者にお伝えし たいことがあれば入力してください。

記載推奨内容:当日の緊急連絡先、開場時間など

## 3.講座申請完了後

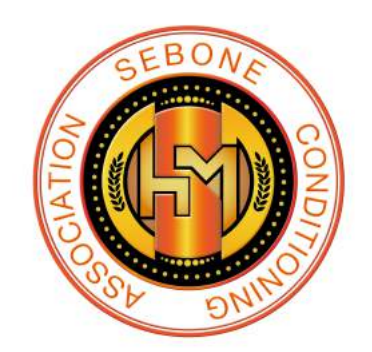

#### 腰痛解決講座(北海道)

背骨コンディショニング 腰痛解決講座[旧ベーシック講座]

| 【日 時】<br>2018年02月01日(ス<br>【会 場】<br>テスト<br>521-0012<br>滋賀県米原志米原 | 木) 00:00~01:00                                                                          |  |  |  |
|----------------------------------------------------------------|-----------------------------------------------------------------------------------------|--|--|--|
| ※開催会場へのお問<br>【費用】<br>一般費用 4,260(私<br>※受講料は当日現金                 | 滋賀県米原市米原<br>※開催会場へのお問合わせはご遠慮ください<br>【費用】<br>一般費用 4,260(税込)<br>※受講料は当日現金にてお支払いをお願いいたします。 |  |  |  |
| 【持ち物】受講料、<br>マットまたはバスタ                                         | 筆記用具、フェイスタオル、動きやすい服装、ストレッチ(ヨガ)<br>7オル                                                   |  |  |  |
| お名前 <mark>必須</mark>                                            |                                                                                         |  |  |  |
| ふりがな                                                           |                                                                                         |  |  |  |
| メールアドレス <mark>必須</mark>                                        | 確認用<br>メールが届かない場合は、迷惑フォルダをご確認ください。<br>@sebone-sys.orgの受信設定をお勧めします。                      |  |  |  |
| 住所必須                                                           |                                                                                         |  |  |  |
| 電話番号 <mark>必須</mark>                                           | (半角数字)                                                                                  |  |  |  |
|                                                                |                                                                                         |  |  |  |

項目オプション

内容確認画面へ

<u>申し込みフォームが自動生成</u>

| 検索 | お名前: | 電話番号下 |
|----|------|-------|
| 快杀 | の石削・ | 电祜笛万一 |

4 桁: 検索する

|    | 受付               | 入金        | 受講  | 合否    | エントリー情報                                                                                                    | 更新時刻 (更新者)<br>申込元IP                                                                                               |
|----|------------------|-----------|-----|-------|----------------------------------------------------------------------------------------------------|----------------------------------------------------------------------------------------------------|
| 削除 | <b>未受付</b><br>受付 | 未入金<br>入金 | 未受講 | 未判定合格 | <pre>テスト 太郎 てすとたろう 521-0211 滋賀県米原市梓河内 yamane2824@gmail.com 08061182824 2017年07月21日(金) 13:00:00~ 16:00:00 2018年01月01日(月) 00:00:00~ 01:00:00</pre> | 申込:2017-11-27 09:36:03<br>受付取消:2017-12-22 20:31:02(日本コ<br>ミュニケーション)<br>126.241.194.74<br>入金日: 変更<br>形式:2016-04-01 |

一括お知らせ配信

| 一般社団法人 背骨コンディショニング協会腰痛解決講座(北海道) |            |
|---------------------------------|------------|
| 9                               |            |
| 【日 時】 0000年00月00日(月):~:         |            |
| 【会場】 テスト                        |            |
| 0-0テスト                          |            |
| 【講師】                            |            |
| 【受講料】                           |            |
| テスト                             |            |
| 【備考】                            |            |
| 本投稿はテストです                       | 受講生一覧も確認可能 |
| -                               |            |